# emSzmal 3: Eksport wyciągów do Comarch ERP XL (plugin dostępny wraz z dodatkiem Biznes)

### Zastosowanie

Rozszerzenie "Eksport wyciągów do Comarch ERP XL" przeznaczone jest dla użytkowników sytemu ERP XL stworzonego przez firmę Comarch.

Pozwala ono na automatyczny import wyciągów bankowych z systemu bankowości internetowej, wprost do modułów "Raporty bankowe" / "Zapisy bankowe" programu Comarch ERP XL.

### Jak to działa?

## Zasada działania krok po kroku

1. Zasilenie pluginu w dane o operacjach bankowych (w sposób automatyczny lub ręczny – z udziałem użytkownika:

a) Import automatyczny z bankowości internetowej
 Zaczekaj na samoczynne uruchomienie monitora rachunków lub przyśpiesz jego wywołanie klikając na przycisk "Aktualizuj saldo na rachunku" w oknie "Moje rachunku".
 Pamiętaj o znaczeniu opcji "Monitoruj wybrany rachunek bankowy " oraz "Automatycznie pobieraj historię operacji" w ustawieniach rachunku.

b) Import ręczny z bankowości internetowej

Wywołaj okno importu operacji za pomocą opcji menu "Pobierz operacje z... "/ "serwisu transakcyjnego". Zaczekaj na pobranie nowych operacji.

Pamiętaj o zaznaczeniu opcji "Generuj notyfikacje dla pluginów" w prawym dolnym rogu okna przed rozpoczęciem operacji importu.

c) Import ręczny z pliku CSV/XML/MT940

Przejdź na zakładkę "Operacje na rachunkach", a następnie zaczytaj wyciąg bankowy z pliku, wybierając opcję "Importuj operacje z... "/" z pliku CSV/XML/MT940".

Również w tym przypadku pamiętaj o zaznaczeniu opcji "Generuj notyfikacje dla pluginów" w prawym dolnym rogu okna przed rozpoczęciem operacji importu.

d) Import ręczny na podstawie historii operacji

Odfiltruj i zaznacz wszystkie interesujące Cię operacje w oknie "Operacje na rachunkach", a następnie wyślij je do pluginu za pomocą polecenia "Przekaż wybrane operacje do pluginu...".

Możesz użyj tej opcji do przetestowania działania pluginu na fikcyjnym rachunku.

2. Utworzenie nowego/nowych wyciągów w sekcji "Raporty" dla danego rejestru bankowego, z listą nowo pobranych operacji bankowych.

| Ø Rejestr b                           | oankowy | (BANK1)                          |                                    |          |                                                                     |                                                               |                                                                         |                                                                             |                                                            | _                                             |    | x |
|---------------------------------------|---------|----------------------------------|------------------------------------|----------|---------------------------------------------------------------------|---------------------------------------------------------------|-------------------------------------------------------------------------|-----------------------------------------------------------------------------|------------------------------------------------------------|-----------------------------------------------|----|---|
| Ogólne R                              | aporty  | Operacje                         | Ciągi                              | Atrybuty |                                                                     |                                                               |                                                                         |                                                                             |                                                            |                                               |    |   |
| Numer<br>17/1<br>17/2<br>17/3<br>17/4 |         | Numer<br>WB B/<br>WB B/<br>WB B/ | r wyciąg<br>ANK1<br>ANK12<br>ANK13 | gu Da    | ta otwarcia<br>2017-01-28<br>2017-01-29<br>2017-01-30<br>2017-01-31 | Czas otwarcia<br>10:52:35<br>00:00:01<br>00:00:01<br>00:00:01 | Data zamknięcia<br>2017-01-28<br>2017-01-29<br>2017-01-30<br>2017-01-31 | Czas zamkniecia<br>23:59:59<br>23:59:59<br>23:59:59<br>23:59:59<br>23:59:59 | Stan początkowy<br>-666.00<br>-276.06<br>-276.06<br>145.36 | Przychody<br>421.42<br>0.00<br>421.42<br>0.00 |    | > |
|                                       |         |                                  |                                    |          |                                                                     |                                                               |                                                                         |                                                                             |                                                            |                                               |    |   |
|                                       |         |                                  |                                    |          |                                                                     |                                                               |                                                                         |                                                                             |                                                            |                                               |    |   |
|                                       |         |                                  |                                    |          |                                                                     |                                                               |                                                                         |                                                                             |                                                            |                                               |    |   |
|                                       |         |                                  |                                    |          |                                                                     |                                                               |                                                                         |                                                                             |                                                            |                                               |    |   |
|                                       |         |                                  |                                    |          |                                                                     |                                                               |                                                                         |                                                                             |                                                            |                                               |    | _ |
| •                                     |         |                                  |                                    |          |                                                                     |                                                               |                                                                         |                                                                             |                                                            | 4                                             | Ŧ  |   |
| Filtr:                                |         |                                  |                                    |          |                                                                     |                                                               |                                                                         |                                                                             |                                                            |                                               | 19 |   |
| <u>R</u> ok: 201                      | 7 🚔 🔳   | Miesiąc:                         | Styczeń                            | • 👻      |                                                                     |                                                               | Dziennik: DZł                                                           |                                                                             | i 🔐 💰 🔛                                                    | 🎒 🕂 🔍                                         |    |   |

3. Utworzenie nowych zapisów bankowych dla każdej zaimportowanej operacji na raporcie/raportach utworzonych w pkt. 2 w powiązaniu do bazy kontrahentów.

| Zapisy bankowe<br>Raport Bufor Po            | - Rachune<br>dmiot Znaj | k 1<br>dź Nagłó | wek raportu                            |                                  |          |         |                          |                 |                                                                 |                 |
|----------------------------------------------|-------------------------|-----------------|----------------------------------------|----------------------------------|----------|---------|--------------------------|-----------------|-----------------------------------------------------------------|-----------------|
| Numer                                        | Nr Kwitu                | Dokumen         | Data                                   | Czas zapisu                      | Przychód | Rozchód | Kontra<br>Akronim        | ahent<br>Miasto | Treść                                                           |                 |
| 17/BANK1/1/2<br>17/BANK1/1/2<br>17/BANK1/1/3 | 233                     |                 | 2017-01-28<br>2017-01-28<br>2017-01-28 | 12:53:21<br>12:53:22<br>12:53:22 | 421.42   | 21.42   | JEDNORAZOWY<br>JKOWALSKI |                 | //PRZELEW WEWNĘTRZ<br>//JAN KOWALSKI Z CIT<br>//01026 PKO BP SA | I DO AL<br>WARS |
| Itr:                                         | Rachur                  | ok 1            |                                        |                                  |          |         |                          | Arch            |                                                                 | ۱<br>۱          |
| aport: 1                                     | z dnia                  | ek 1<br>2017-01 | -28 🊔 W                                | /yciąg: WB BA                    | NK1      |         |                          |                 | ) 🕂 - 🔍 💼 (                                                     |                 |

W przypadku, gdy dany raport bankowy dzienny/miesięczny już istnieje, wówczas nowe operacje zostaną dopisane do listy.

# Konfiguracja pluginu

Uwaga: Do konfiguracji pluginu należy przystąpić po pobraniu archiwalnych operacji bankowych.

- 1. Uruchom aplikację emSzmal 3.
- Zaznacz konto bankowe, dla którego chcesz uruchomić proces automatycznego eksportu danych do programu Comarch ERP XL.
   Uwaga: numer rachunku podany w aplikacji emSzmal 3 musi być wcześniej zdefiniowany na "Liście rejestrów bankowych" programu Comarch ERP XL.
- Naciśnij przycisk <Konfiguracja pluginów> widoczny w głównym menu aplikacji, na zakładce "Moje rachunki".

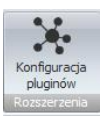

- 4. Wybierz pozycję "Eksport wyciągów do Comarch ERP XL" na liście dostępnych pluginów.
- 5. Naciśnij przycisk >>, aby aktywować konfigurację pluginu.

| Eksport operacji via HTTP(s)<br>Eksport wyciągów do Emova365<br>Eksport wyciągów do Envoa365<br>Eksport wyciągów do Humansoft Corax<br>Eksport wyciągów do IluO Biznes<br>Eksport wyciągów do Insert (Su/Re/Ra/Gr) GT<br>Eksport wyciągów do Insert (Su/Re/Ra/Gr) GT homebanking<br>Eksport wyciągów do Insert (Su/Re/Ra/Gr) nexo<br>Eksport wyciągów do Istramsoft Prestiż/Pro<br>Eksport wyciągów do Symfonia ERP<br>Eksport wyciągów do Symfonia FK<br>Eksport wyciągów do WF-FaKir<br>Eksport wyciągów do WF-Mag<br>Dewiadomienia o maikawa | Rozszerzenia i integracje<br>Lista dostępnych oraz aktywnych pluginów<br>Dostępne pluginy<br>Eksport operacji do pliku XML                                                                                                    | Pluginy skonfigurowane dla wybranego rachunku<br><b>Eksport wyciągów do Comarch ERP XL</b> | x |
|----------------------------------------------------------------------------------------------------|----------------------------------------------------------------------------------------------------|--------------------------------------------------------------------------------------------|---|
|                                                                                                    | Eksport operacji via HTTP(s)<br>Eksport wyciągów do Comarch ERP XL<br>Eksport wyciągów do Envoa365<br>Eksport wyciągów do FRP Optima<br>Eksport wyciągów do ILUO Biznes<br>Eksport wyciągów do Insert (Su\Re\Gr) GT<br>Eksport wyciągów do Insert (Su\Re\Gr) GT<br>Eksport wyciągów do Insert (Su\Re\Gr) GT)<br>Eksport wyciągów do Insert (Su\Re\Gr) (GT)<br>Eksport wyciągów do Insert (Su\Re\Gr) (GT)<br>Eksport wyciągów do Insert (Su\Re\Gr) (GT)<br>Eksport wyciągów do Insert (Su\Re\Gr) (GT)<br>Eksport wyciągów do RZFK SQL<br>Eksport wyciągów do Streamsoft Prestiż\Pro<br>Eksport wyciągów do Streamsoft Prestiż\Pro<br>Eksport wyciągów do WF-FaKir<br>Eksport wyciągów do WF-FaKir<br>Eksport wyciągów do WF-Mag<br>Dowiedemicnie o meilowo | >>         <                                                                               |   |

- 6. Dokonaj szczegółowej konfiguracji pluginu wg. opisu poniżej.
- 7. Zadecyduj, czy plugin ma przetwarzać także operacje pochodzące z importów automatycznych (importów "w tle").

Uwaga: poszczególne kroki należy powtórzyć dla każdego z rachunków, na których ma być uruchomiony automatyczny eksport danych. Plugin można przypisać wielokrotnie do tego samego rachunku w przypadku, gdy chcemy księgować te same operacje dla różnych podmiotów.

# Konfiguracja połączenia z bazą danych programu Comarch ERP XL

| 🚡 Eksport wyciągów do           | Comarch ERP XL     | - wersja 1.4                      | ×                      |
|---------------------------------|--------------------|-----------------------------------|------------------------|
| Ustawienia bazy danych U        | Jstawienia importu | ldentyfikacja kontrahentów        | Mapowanie kontrahentów |
| Serwer<br>(local)\SQLSERVER2014 |                    | Baza danych<br>ComarchERPXL_2016_ | 3                      |
| Login                           |                    | Hasło                             |                        |
| Akronim operatora<br>ADMIN      |                    | Wersja bazy                       | ~                      |
| Testuj połączenie               |                    |                                   |                        |
|                                 |                    |                                   |                        |
|                                 |                    |                                   |                        |
|                                 |                    |                                   |                        |
|                                 |                    |                                   |                        |
|                                 |                    |                                   | ОК                     |

1. W okienku konfiguracji, w polach <Serwer>, <Baza danych> podaj dane widoczne na liście baz w programie "Menedżer baz".

| Ţ   | Lista baz  |                            |                     |                |              |
|-----|------------|----------------------------|---------------------|----------------|--------------|
| Lis | sta baz    |                            |                     |                |              |
| Na  | azwa firmy | Nazwa serwera              | Nazwa bazy          | Typ połączenia |              |
| M   | ojaFirma   | CHRISLAPTOP\SQLSERVER 2014 | ComarchERPXL 2016 3 | SQL            |              |
|     |            |                            |                     |                |              |
|     |            |                            |                     |                |              |
|     |            |                            |                     |                |              |
|     |            |                            |                     |                |              |
|     |            |                            |                     |                |              |
|     |            |                            |                     |                |              |
|     |            |                            |                     |                |              |
| •   |            | 1                          |                     | 1              | Þ            |
|     | ۹ 🛏 (      | <b></b>                    |                     | 👌  🚺 🧰         | $\mathbf{X}$ |

- Pola <Login> i <Hasło> wypełnij danymi uwierzytelniającymi do bazy danych.
   W przypadku, gdy na serwerze włączona jest autentykacja Windows, oba pola pozostaw niewypełnione.
- 3. Opcjonalnie, wskaż wersję oprogramowania Comarch ERP XL z listy rozwijanej <Wersja bazy>.

### Inne ustawienia

#### Ustawienia importu

| 🕉 Eksport wyciągów do Comarc                                                                                                    | h ERP XL - wersja 1.4   |                 | ×                      |
|----------------------------------------------------------------------------------------------------|-------------------------|-----------------|------------------------|
| Ustawienia bazy danych Ustawieni                                                                                                    | a importu Identyfikacja | a kontrahentów  | Mapowanie kontrahentów |
| Numer rachunku docelowego (opcj<br>80-88888888-0000000000000000000                                                                                                    | onalnie)                |                 |                        |
| Importuj transakcje uznania                                                                                                    |                         |                 |                        |
| Importuj transakcje obciążenia                                                                                                    |                         |                 |                        |
| Utwórz wyciągi bankowe dla importante w stanie w stani | portowanych operacji    | dzienne         | ~                      |
| Utwórz dzienny wyciąg bankow                                                                                                    | y na datę księgowania o | peracji bankowe | ej (zalecane)          |
| Nazwa generowanego wyciągu                                                                                                    | {DATA_WYCIAGU}/{E       | DATA_WYCIAGU    | J_DZIEN_RC             |
| Symbol zapisu UK                                                                                                    | UK                      |                 |                        |
| Symbol zapisu OK                                                                                                    | ОК                      |                 |                        |
| Typ kursu dla operacji walutowych                                                                                                    | Średni NBP              |                 |                        |
| Symbol tabeli kursowej                                                                                                    | {NBP-1D}/A/NBP/{yyy     | y}              |                        |
| 🗹 Importuj do pola 'tytułem' jedynie                                                                                                    | e szczegóły płatności   |                 |                        |
| Nadaj podany status po imporcie op                                                                                                    | eracji bankowej 🛛 W     | yeksportowano ( | do Comarch ERP XL      |
| Przypisz podaną grupę po imporcie (                                                                                                    | operacji bankowej       |                 |                        |
|                                                                                                    |                         |                 |                        |
|                                                                                                    |                         |                 | ОК                     |

- Numer rachunku docelowego numer rachunku bankowego zdefiniowanego w programie Comarch ERP XL, na który mają być importowane operacje bankowe, jeśli jest on inny niż numer rachunku zdefiniowany w programie emSzmal 3
- Importuj transakcje uznania/obciążenia pozwala określić, które z tych operacji mają być importowane do programu Comarch ERP XL.
- Utwórz wyciągi bankowe dla importowanych operacji (dzienne/miesięczne) zaznaczenie tej opcji spowoduje przypisanie zaimportowanych operacji bankowych do właściwego wyciągu dziennego/miesięcznego
- Utwórz dzienny wyciąg bankowy na datę księgowania operacji bankowej włączenie tej opcji (domyślnie) powoduje, iż transakcje będą importowane do wyciągów dziennych utworzonych na datę księgowania kolejnych operacji; w przeciwnym wypadku wszystkie operacje zostaną zaimportowane do jednego wyciągu dziennego na datę wykonywanego eksportu danych.

- Nazwa generowanego wyciągu w polu tym możemy określić własną nazwę dla generowanych wyciągów
- Symbol zapisu UK/OK symbol dokumentu księgowego dla zapisu uznania/obciążenia rachunku
- Typ kursu dla operacji walutowych służy do określenia typu kursu waluty (Średni NBP, zakupu, sprzedaży, użytkownika)
- Symbol tabeli kursowej używanego przy przeliczaniu operacji bankowej na walutę systemową PLN (możliwe jest użycie parametrów {NBP} oraz {NBP-1D})
- Importuj do pola 'tytułem' jedynie szczegóły płatności w przypadku, gdy format importowanych danych pozwala na wyróżnienie pola "tytułem" z całościowego opisu transakcji bankowej, wówczas tylko zawartość tego pola zostanie zaimportowana do pola "tytułem"
- Przypisz grupę/Nadaj status po imporcie operacji bankowej opcje te umożliwią oznaczanie wyeksportowanych operacji bankowych w programie emSzmal 3, poprzez przypisanie im podanego statusu/grupy

#### Identyfikacja kontrahentów

| 👵 Eksport wyciągów                                                                                                    | do Comarch ERP XI                                                                                                    | - wersja 1.5               | ×                      |
|----------------------------------------------------------------------------------------------------|----------------------------------------------------------------------------------------------------|----------------------------|------------------------|
| Ustawienia bazy danych                                                                                                    | Ustawienia importu                                                                                                    | Identyfikacja kontrahentów | Mapowanie kontrahentów |
| <ul> <li>Identyfikacja po num</li> <li>Identyfikacja na pod</li> <li>Uwzględnij dokumer</li> <li>Identyfikacja po naz</li> <li>Identyfikacja po dan</li> <li>Identyfikacja po num</li> <li>Identyfikacja po symi</li> </ul> | erze rachunku<br>stawie numeru dokum<br>nty z ostatnich (dni)<br>wie firmy<br>ych osoby fizycznej<br>erze NIP kontrahenta<br>bolu kontrahenta | entu handlowego            |                        |
|                                                                                                    |                                                                                                    |                            | ОК                     |

- Identyfikacja po numerze rachunku przypisane kontrahenta odbędzie się na podstawie pasującego numeru rachunku bankowego kontrahenta
- Identyfikacja na podstawie numeru dokumentu księgowego przypisanie kontrahenta nastąpi na podstawie numeru faktury (rachunku) umieszczonego w tytule przelewu
- Identyfikacja po nazwie firmy przypisanie kontrahenta odbędzie na podstawie nazwy kontrahenta
- Identyfikacja po danych osoby fizycznej przypisanie kontrahenta odbędzie na podstawie imienia i nazwiska umieszczonego w opisie przelewu
- Identyfikacja po numerze NIP kontrahenta przypisanie kontrahenta nastąpi, gdy w tytule przelewu pojawi się numer NIP kontrahenta
- Identyfikacja po symbolu kontrahenta przypisanie kontrahenta nastąpi po symbolu umieszczonym w tytule przelewu; wymaganym jest, aby symbol miał długość min. 3 znaków

W wypadku gdy dane kontrahenta nie będą unikatowe to nie zostanie dokonane żadne przypisane.

| Istawie | enia bazy danych | Ustawienia importu | Identyfikacja kontrahentów              | Mapowan | nie kontrahentó |
|---------|------------------|--------------------|-----------------------------------------|---------|-----------------|
|         | Typ operacji     | Słowa<br>kluczowe  | Rachunek bankowy<br>kontrahenta         |         | Typ<br>podmiotu |
| •       |                  | Firma ABC          | 11-2222222-5555555555555555555555555555 | 555555  |                 |
|         |                  | Kowalski Jan       | 8288888888-99999999999999               | 99999   |                 |
|         |                  |                    |                                         |         |                 |
|         |                  |                    |                                         |         |                 |
|         |                  |                    |                                         |         |                 |
|         |                  |                    |                                         |         |                 |
|         |                  |                    |                                         |         |                 |
|         |                  |                    |                                         |         |                 |
|         |                  |                    |                                         |         |                 |
|         |                  |                    |                                         |         |                 |
|         |                  |                    |                                         |         |                 |
|         |                  |                    |                                         |         |                 |
|         |                  |                    |                                         |         |                 |
|         |                  |                    |                                         |         |                 |
|         |                  |                    |                                         |         |                 |
| <       |                  |                    |                                         |         |                 |
| ¢       |                  |                    |                                         |         |                 |
| 2       |                  |                    | Importuj z pliku CSV                    | Wycz    | zyść wszystko   |

### Mapowanie kontrahentów

Mapowanie kontrahentów pozwala na identyfikację kontrahentów na podstawie podanych przez użytkownika słów kluczowych albo po typie operacji (lub obu tych parametrach jednocześnie). W momencie, gdy plugin znajdzie wszystkie wymienione słowa w opisie operacji bankowej (ich kolejność nie jest istotna) lub typ operacji bankowej będzie pasował do tego podanego w konfiguracji pluginu, to wówczas przypisze ją do kontrahenta ze zdefiniowanym w programie numerem rachunku bankowego (rachunek może być fikcyjny).

Aby do wszystkich importowanych operacji (lub wszystkich pozostałych) przypisać jednego i tego samego kontrahenta należy w polach typ operacji i słowa kluczowe wpisać gwiazdkę (\*).

Możliwe typy podmiotów to: K – kontrahent (domyślnie).

## Ograniczenia i uwagi

Uwaga: plugin nie współpracuje z aplikacją Comarch ERP XL w chmurze (w modelu usługowym SasS).

Program Comarch ERP XL nie odświeża automatycznie widoku operacji bankowych. Zmiany widoczne są dopiero po naciśnięciu przycisku F5 – Odśwież.

emSzmal 3: http://www.emszmal.pl/

emSzmal 3 na Facebooku: http://fb.me/emSzmal

Aktualizacja dokumentu: 2021-02-13